# Using the Swordfish Git repository with Eclipse

## Motivation

Quite a few of the current contributors to the Swordfish project do not have committer status in the Swordfish Eclipse project. It was important to find a way to let them contribute in a controlled way in a repository that is available to the public. This repository should be

- writable for anyone who want to collaborate
- easy to synchronize with the official Eclipse SVN repository
- reliably about the creation of patches (we had problems with patches created / applied with Eclipse based on the SVN repository)
- allow for a CI build to ensure consistent & stable patches

### Solution

The idea is to use a free public repository hosted at github.com that is mirrored from the Eclipse SVN. Collaborators can either fork this and create patches or (in case of Sopera employees and partners) get direct access to the mirror repository.

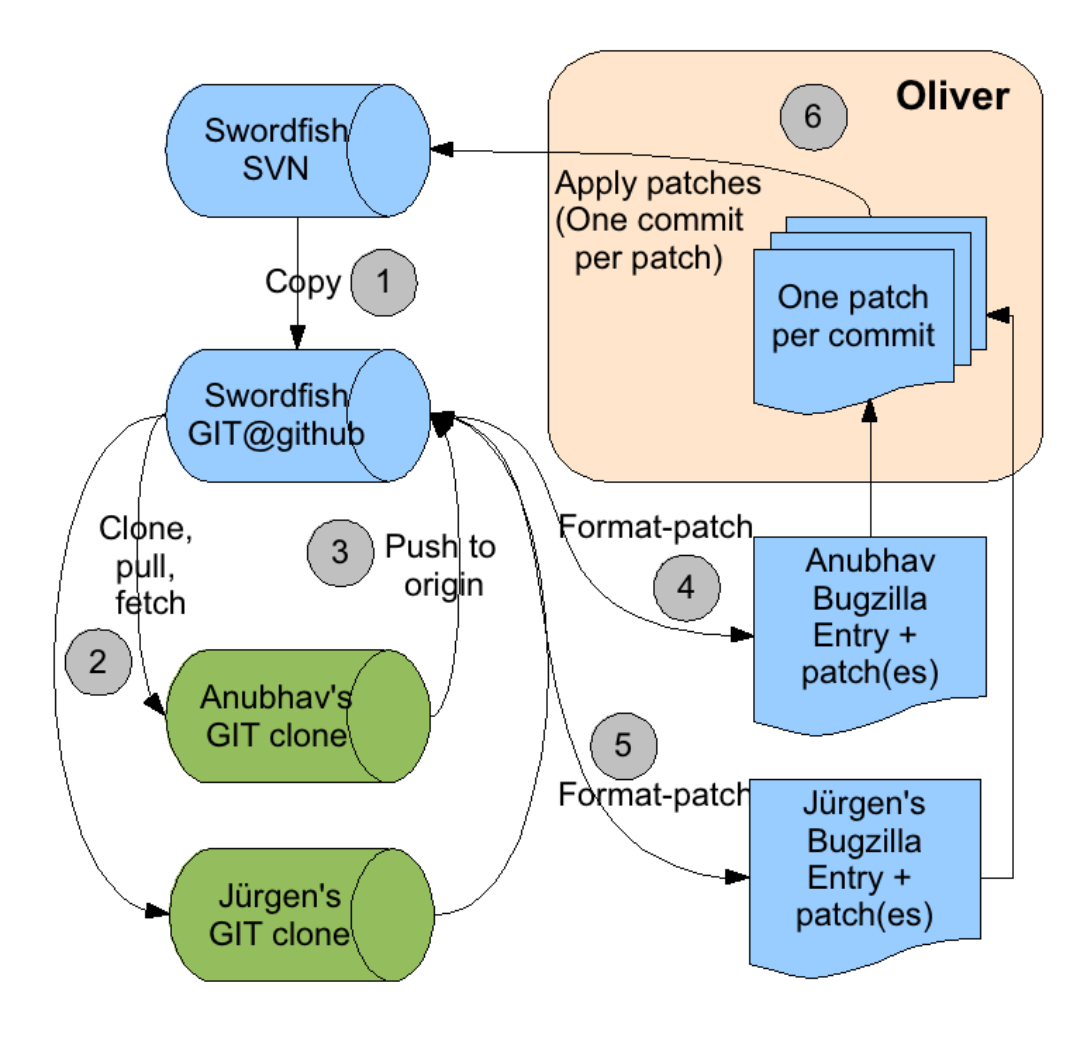

## Prerequisites

To give a short checklist, this is what you need to use Git:

- The Git command line tools
- The EGit Eclipse plugin
- An account with a public key at <a href="http://www.github.com">http://www.github.com</a>
- To be added as collaborator at Olivers repository at http://github.com/owolf/eclipse-swordfish.git

### How to use Git

In a blog post on http://swordfishing.wordpress.com we saw how to access the Swordfish Git repository using Git from command line. Now that may not be everybody's cup of tea. Some people (including me) are not so happy when forced to do **everything** from command line. I don't like it with CVS or SVN either.

Fortunately there is the "EGit" plugin for Eclipse (http://github.com/guides/using-the-egit-eclipse-plugin-with-github) – including a nice tutorial. The plugin is still in an early stage, so we'll need to install the command line tools anyway.

The next thing we need is an account on Github.com. Most probably we'll want to add a SSH public key to our account.

Finally Oliver to add we as collaborator (you'll need that to be able to push our updates to Olivers repository).

Now we can import the Swordfish Git (located at git://github.com/owolf/eclipse-swordfish.git), we can just import it into Eclipse using "Import ..."

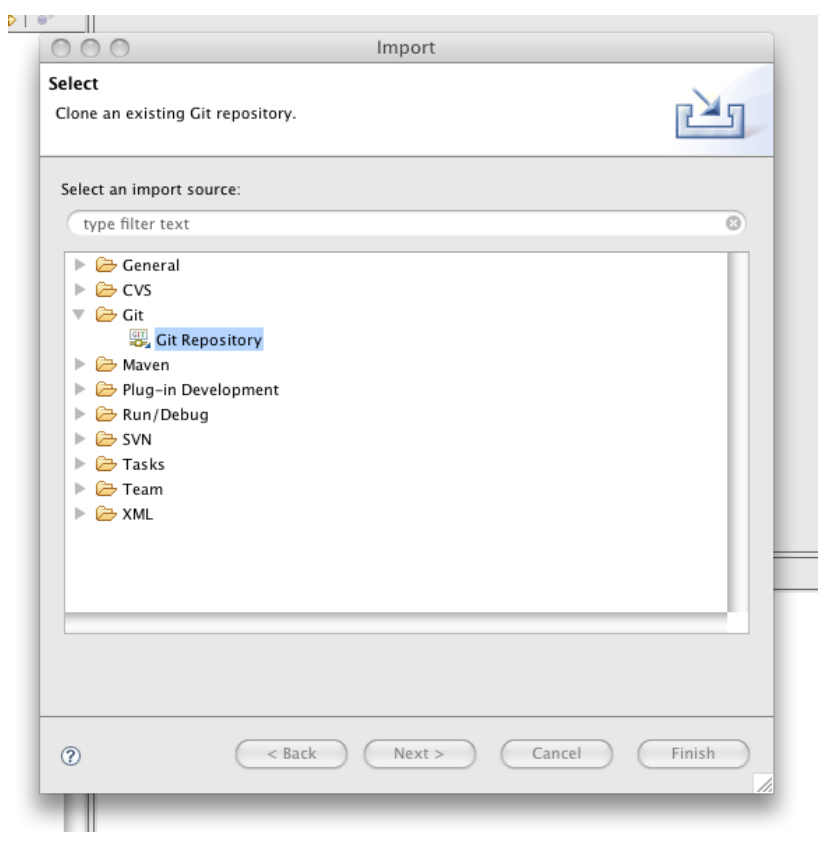

Then we select Git as source and enter the Swordfish Git URI (located at git://github.com/owolf/eclipse-swordfish.git) as source.

| 000                                                                   | Import Git Repository                        |       |  |  |
|-----------------------------------------------------------------------|----------------------------------------------|-------|--|--|
| Source Git Repository<br>Enter the location of the source repository. |                                              |       |  |  |
| Location                                                              |                                              |       |  |  |
| URI:                                                                  | git://github.com/owolf/eclipse-swordfish.git |       |  |  |
| Host:                                                                 | github.com                                   |       |  |  |
| Repository path:                                                      | /owolf/eclipse-swordfish.git                 |       |  |  |
| Connection                                                            |                                              |       |  |  |
| Protocol: git                                                         | \$                                           |       |  |  |
| Port:                                                                 |                                              |       |  |  |
| Authentication                                                        |                                              |       |  |  |
| User:                                                                 |                                              |       |  |  |
| Password:                                                             |                                              |       |  |  |
|                                                                       |                                              |       |  |  |
|                                                                       |                                              |       |  |  |
| 0                                                                     | < Back Next > Cancel F                       | inish |  |  |

We press the "Next >" button.

| 000                    | Import Git Repository                 |        |
|------------------------|---------------------------------------|--------|
| Source Git Reposito    | pry                                   | CIT    |
| Select branches to cl  |                                       |        |
|                        |                                       | 4      |
| Branches of git://gith | nub.com/owolf/eclipse-swordfish.git:  |        |
| 🗹 master               |                                       |        |
|                        |                                       |        |
|                        |                                       |        |
|                        |                                       |        |
|                        |                                       |        |
|                        |                                       |        |
|                        |                                       |        |
|                        |                                       |        |
|                        |                                       |        |
|                        |                                       |        |
|                        |                                       |        |
|                        |                                       |        |
| Select All             | Deselect All                          |        |
|                        |                                       |        |
|                        |                                       |        |
|                        |                                       |        |
| 2                      | <pre>&lt; Back Next &gt; Cancel</pre> | Finish |
| U.                     |                                       |        |

Select destination and initial branch and press finish.

| 000                                    | Import Git Repository                                |        |
|----------------------------------------|------------------------------------------------------|--------|
| Local Destination<br>Configure the loo | on<br>cal storage location for eclipse-swordfish.    | GIT    |
| Destination                            |                                                      |        |
| Directory:                             | /Users/jkindler/Documents/workspace_swordfish_olli/e | Browse |
| Initial branch:                        | master                                               | *)     |
| Configuration                          |                                                      |        |
| Remote name:                           | origin                                               |        |
|                                        |                                                      |        |
|                                        |                                                      |        |
|                                        |                                                      |        |
|                                        |                                                      |        |
|                                        |                                                      |        |
|                                        |                                                      |        |
|                                        |                                                      |        |
| 0                                      | <pre>&lt; Back Next &gt; Finish</pre>                | Cancel |

Sooner or later the repository cloning will finish ...

| Cloning from           | git://github.co | m/owolf/eclipse | -swordfish.git    |    |
|------------------------|-----------------|-----------------|-------------------|----|
| Initializing local re  | pository        |                 |                   |    |
| Receiving objects: 6%  | (468/7786)      |                 |                   |    |
| Always run in backgrou | ind             |                 |                   |    |
|                        | Cancel          | Details >>      | Run in Background | 1. |

Then we need to go to a terminal window to create the Eclipse projects and import them as existing projects (as shown in Renats post at http://swordfishing.wordpress.com/2009/02/03/first-steps/).

Afterwards it's easiest to create an Eclipse project file in the root project (just copy the one from the API project, change the name inside), import it and share it as a Git repository. To do that you right-click on the eclipse-swordfish project and choose "Team / Share Project..." :

| 000                                  | Share Project                                               |        |
|--------------------------------------|-------------------------------------------------------------|--------|
| Share Project<br>Select the reposito | ry plug-in that will be used to share the selected project. |        |
| Select a repository                  | type:<br>                                                   |        |
| 0                                    | < Back Next > Cancel (                                      | Finish |

Press "Finish" ...

| 000                                                                              | Configure Git Repository                                                                          |        |
|----------------------------------------------------------------------------------|---------------------------------------------------------------------------------------------------|--------|
| Configure Git Re<br>Select Git Reposit                                           | epository<br>tory Location                                                                        | GIT    |
| Repository Locat                                                                 | tion                                                                                              |        |
| <ul> <li>Search for ex</li> <li>Create a new</li> <li>✓ Create reposi</li> </ul> | isting Git repositories<br>Git repository for this project<br>itory in project's parent directory |        |
| 0                                                                                | <pre>&lt; Back Next &gt; Cancel</pre>                                                             | Finish |

Now the package explorer indicates that we are using Git:

| 📲 Package Explorer 🖾 🦹 Hierarchy | 🖻 客 📴 |     | 3 |
|----------------------------------|-------|-----|---|
| swordfish [Git @ master]         |       |     |   |
| 🕨 📂 org.eclipse.swordfish.api    |       | - 1 |   |

Some things will be a bit different from working with CVS or SVN. In these systems we are clearly a client who just received a working copy of the central repository. When we imported from the remote repository, we have created a <u>standalone</u> local repository of Olivers remote repository residing on github.com. So working with that requires slightly different steps.

To make it a bit more colourful, let's have a look at some typical scenarios:

- committing a non-conflicting fix
- committing a fix that causes conflicts
- resetting the local repository clone to the state of its origin

## Committing a non-conflicting fix

Let's make a tiny change on the FilterStrategy interface:

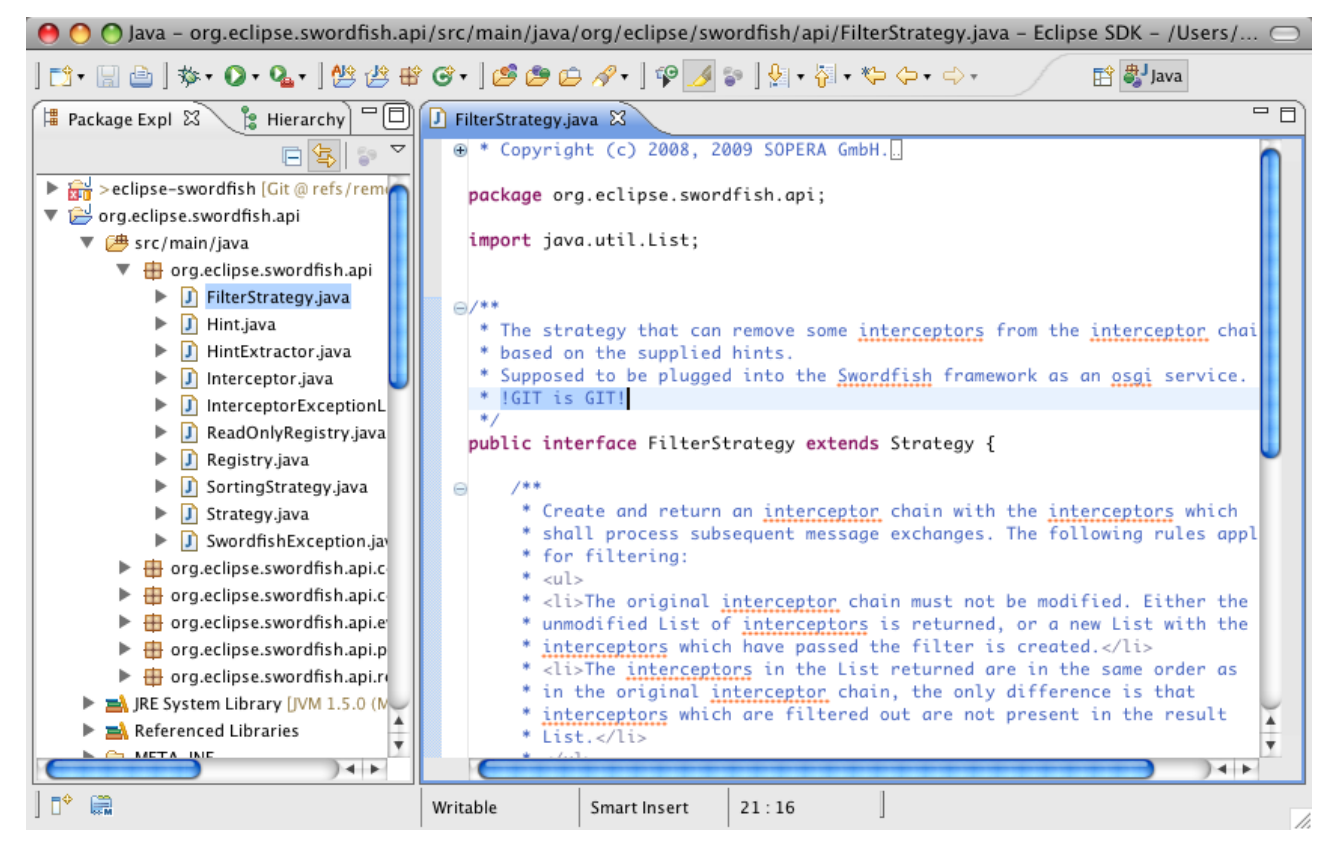

After saving the change it has to be committed to the *local* Git repository first. So we choose the Team/Commit on the eclipse-swordfish root project:

| 000                               | Commit Changes                                                                 |
|-----------------------------------|--------------------------------------------------------------------------------|
| Commit Message:                   |                                                                                |
| Added a GIT test comment!         |                                                                                |
| Author:                           |                                                                                |
| Amend previous commit             |                                                                                |
| Add Signed-off-by                 |                                                                                |
| Status           Mod., not staged | File<br>eclipse-swordfish: org.eclipse.swordfish.api/src/main/java/org/eclipse |
| (                                 | ) ) ( ) ( )                                                                    |
| $\subset$                         | Select All Deselect All Cancel Commit                                          |

We press "Commit", afterwards we right-click on the root again and select "Team / Show in Resource History":

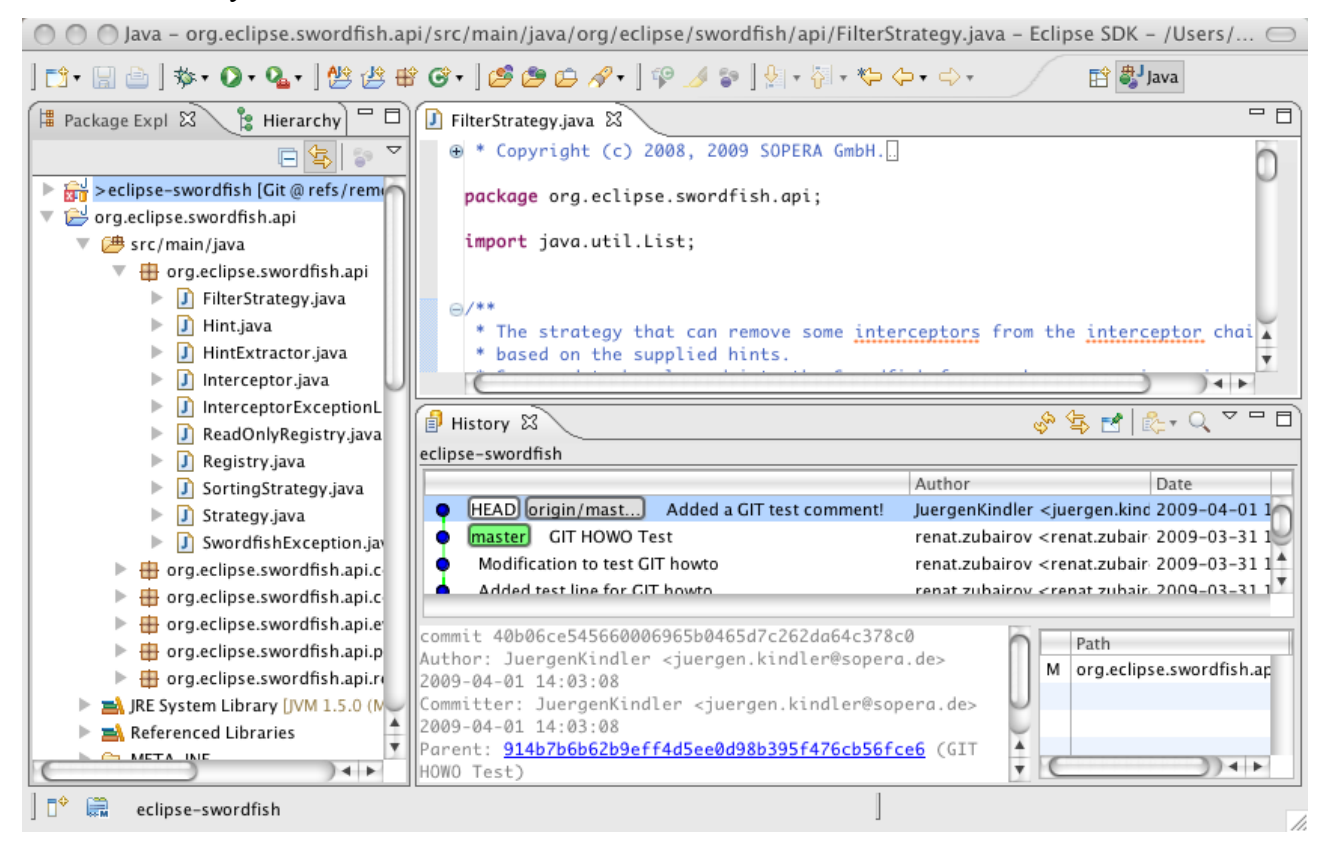

Ok, the change is done locally. Now our remote master has to be updated. In Git the command to do this is "PUSH". So we select "Push to …" from the Team context menu (Note that on the following screenshots I am using a clone of a local Git repository – if you push to Olivers repo, you'll certainly see a real remote URI):

| 000                                                    | Push To Another Repositories                                                                             |
|--------------------------------------------------------|----------------------------------------------------------------------------------------------------|
| Destination Git Re<br>Enter the location of            | pository<br>the destination repository.                                                                  |
| Configured remo     origin: /Users/jki     Custom URI: | te repository:<br>ndler/Documents/workspace_swordfish_git2//workspace_swordfish_git/eclipse-swordfish/ 🛟 |
| URI:<br>Host:<br>Repository path:                      |                                                                                                    |
| Connection<br>Protocol:                                | \$                                                                                                    |
| Authentication<br>User:<br>Password:                   |                                                                                                    |
| 0                                                      | < Back Next > Finish Cancel                                                                              |

Now we'll have fun with this dialog. For a first-timer it's hard to get.

0 0

Push To: origin

GIT

| Push F | Ref Spe | cificat | tions |
|--------|---------|---------|-------|
|--------|---------|---------|-------|

Select refs to push.

|                 |                     | Destination ref:      | •             | 🛉 Add spec      |
|-----------------|---------------------|-----------------------|---------------|-----------------|
| dd delete ref   | specificaton        |                       |               |                 |
| emote ref to c  | lelete:             |                       | •             | 🔀 Add spec      |
| dd predefined   | specification       |                       |               |                 |
| Add co          | nfigured push specs | Add all branches spec | Add a         | ll tags spec    |
|                 | inguice pass spees  |                       |               | in tugo spec    |
| pecifications f | or push             |                       |               |                 |
| Mode            | Source Ref          | Destination Ref       | Force Update  | Remove          |
|                 |                     |                       |               |                 |
|                 | ·                   | ·                     |               |                 |
|                 |                     | Force update a        | all specs 🕞 R | emove all specs |
|                 |                     |                       |               |                 |
|                 |                     |                       |               |                 |
|                 |                     |                       |               |                 |
|                 |                     |                       |               |                 |

Currently we are on the local master ("master [branch]"), so we simply select this as source. The remote master will automatically selected and we press "Add spec":

| 0 0                  |                    | Push To: origin       |               |                 |
|----------------------|--------------------|-----------------------|---------------|-----------------|
| Push Ref Specific    | ations             |                       |               | GIT             |
| Select refs to push. |                    |                       |               |                 |
| Add create/upd:      | te specificaton    |                       |               |                 |
| Source ref:          | the specification  | Destination ref:      |               |                 |
| *                    | •                  | *                     |               | Add spec        |
| Add delete ref s     | pecificaton        |                       |               |                 |
| Remote ref to de     | lete:              |                       |               | 🔀 Add spec      |
| Add predefined       | specification      |                       |               |                 |
| Add con              | figured push specs | Add all branches spec | c Add a       | III tags spec   |
| Specifications fo    | r push             |                       |               |                 |
| Mode                 | Source Ref         | Destination Ref       | Force Update  | Remove          |
| 🐈 Update             | refs/heads/master  | refs/heads/master     |               | Û               |
|                      |                    |                       |               |                 |
|                      |                    | Force update          | all specs 🕞 🕞 | emove all specs |
|                      |                    |                       |               |                 |
|                      |                    |                       |               |                 |
|                      |                    |                       |               |                 |
|                      |                    |                       |               |                 |
| 0                    |                    | < Back Nex            | xt > Finish   | Cancel          |
|                      |                    |                       |               | 11.             |

Note that we should not check the "Force Update" when pushing as it would overwrite the remote origin with our local one. It may be tempting if there is a conflict, but forcing is only OK for incoming changes (to overwrite local changes that do not exist in the remote origin).

So when we press "Finish" we get this:

| ode | Source Ref        | Destination Ref   | Status: Repo #1 |
|-----|-------------------|-------------------|-----------------|
| +   | refs/heads/master | refs/heads/master | 914b7b6bd6f255  |
|     |                   |                   |                 |
|     |                   |                   |                 |
|     |                   |                   |                 |

Congratulations – the remote repository has been updated! Now the CI build based on Olivers Git will be triggered. In the mean time, we can create a patch file that includes our fix (and attach it to a

Bugzilla request. To do that we need a terminal window and use the command line tool. We enter the eclipse-swordfish directory of our workspace and enter

git log

| 0                               | 0                                                                                                    |                                      |                                            | Terminal  | — less — 122 | ×16 |      |   |      |   |
|---------------------------------|----------------------------------------------------------------------------------------------------|--------------------------------------|--------------------------------------------|-----------|--------------|-----|------|---|------|---|
| 8                               | java                                                                                                    | 8                                    | bash                                       | $\otimes$ | less         | 8   | bash | 8 | bash |   |
| commit<br>Author:<br>Date:      | bd6f25575d0b7aa25<br>JuergenKindler <<br>Wed Apr 1 14:44:                                                             | bf4c42632<br>juergen.k<br>44 2009 +  | 6c78c952cf265c<br>indler@sopera.d<br>0200  | e>        |              |     |      |   |      | Ì |
| Ado                             | led a GIT testcomm                                                                                                    | ent                                  |                                            |           |              |     |      |   |      |   |
| commit                          | commit 914b7b6b62b9eff4d5ee0d98b395f476cb56fce6                                                                       |                                      |                                            |           |              |     |      |   |      |   |
| Author:<br>Date:                | Author: renat.zubairov <renat.zubairov@sopera.de><br/>Date: Tue Mar 31 15:42:11 2009 +0200</renat.zubairov@sopera.de> |                                      |                                            |           |              |     |      |   |      |   |
| GIT                             | HOWO Test                                                                                                    |                                      |                                            |           |              |     |      |   |      |   |
| commit<br>Author:<br>Date:<br>: | 97ef1962cad2bea18<br>renat.zubairov <<br>Tue Mar 31 15:38                                                             | b05a691b6<br>renat.zub<br>:53 2009 - | bf59fee7cb8b1b<br>airov@sopera.de<br>+0200 | >         |              |     |      |   |      |   |

#### Now we copy the ID of the previous commit and create the patch file using

git format-patch 914b7b6b62b9eff4d5ee0d98b395f476cb56fce6

| 00                         | ● ● ● Terminal — bash — 121×9                         |                                      |                                        |                            |               |              |                |                 |         |  |
|----------------------------|-------------------------------------------------------|--------------------------------------|----------------------------------------|----------------------------|---------------|--------------|----------------|-----------------|---------|--|
| 8                          | java                                                  | 8                                    | bash                                   | 8                          | bash          | 8            | bash           | 8               | bash    |  |
| jurgen<br>0001–A<br>jurgen | ⊨kindlers-macbo<br>dded-a-GIT-test<br>⊢kindlers-macbo | ok-pro:ec<br>comment.po<br>ok-pro:ec | lipse-swordfi<br>atch<br>lipse-swordfi | sh jkindler<br>sh jkindler | \$ git format | -patch 914b7 | 'b6b62b9eff4d5 | ee0d98b395f476c | b56fce6 |  |
|                            |                                                       |                                      |                                        |                            |               |              |                |                 |         |  |

Git has created a patch for the commit that happened since this previous one. Let's have a look at what is inside:

| 00                                                                                                 | 0                                                                                                    |                                                                                        |                                                                                         | Termi     | nal — less - | – 135×27 |      |   |       |   |
|----------------------------------------------------------------------------------------------------|----------------------------------------------------------------------------------------------------|----------------------------------------------------------------------------------------|-----------------------------------------------------------------------------------------|-----------|--------------|----------|------|---|-------|---|
| 8                                                                                                  | java                                                                                                    | 8                                                                                      | bash                                                                                    | $\odot$   | less         | 8        | bash | 8 | bash  |   |
| From b<br>From:<br>Date:<br>Subjec<br><br>1 fil                                                    | d6f25575d0b7aa25b<br>JuergenKindler <j<br>Wed, 1 Apr 2009 1<br/>t: [PATCH] Added<br/>¤rg/eclipse/swordf<br/>es changed, 1 ins</j<br>                                                                                                    | f4c426326c7<br>uergen.kind<br>4:44:44 +02<br>a GIT testc<br>ish/api/Fil<br>ertions(+), | %c952cf265c Mon Se;<br>Ner@sopera.de><br>∞mment<br>terStrategy.java<br>, 1 deletions(-) | ) 17 00:0 | 0:00 2001    |          |      |   |       |   |
| diff -<br>/java/<br>index<br>a/<br>+++ b/<br>@@ -18<br>* Tr<br>* ba<br>* Su<br>- *<br>+ * !0<br>*/ | <pre>1 Tries changed, 1 insertions(+), 1 deletions(-) diffgit a/org.eclipse.swordfish.api/src/main/java/org/eclipse/swordfish/api/FilterStrategy.java b/org.eclipse.swordfish.api/src/main /java/org/eclipse/swordfish/api/FilterStrategy.java index 8f97581919d00f 100644 a/org.eclipse.swordfish.api/src/main/java/org/eclipse/swordfish/api/FilterStrategy.java +++ b/org.eclipse.swordfish.api/src/main/java/org/eclipse/swordfish/api/FilterStrategy.java @@ -18,7 +18,7 @@ import java.util.List; * The strategy that can remove some interceptors from the interceptor chain * based on the supplied hints. * Supposed to be plugged into the Swordfish framework as an osgi service * + * IGIT is GIT!</pre> |                                                                                        |                                                                                         |           |              |          |      |   | /main |   |
| publi<br><br>1.6.1.                                                                                | c interface Filte<br>3                                                                                                    | rStrategy e                                                                            | extends Strategy {                                                                      |           |              |          |      |   |       | 0 |
| (END)                                                                                              |                                                                                                    |                                                                                        |                                                                                         |           |              |          |      |   |       | Y |

Note that you can go backwards to previous patches as well. Each commit will end up in a separate patch file.

### Committing a fix that causes conflicts

OK, the previous change was pretty simple ... pretty unrealistic also ;-). Let's have a look what happens if somebody else created a local clone of Olivers repository before we pushed our change to there. So the change is done and committed to the local Git (note that origin/master is one step behind us):

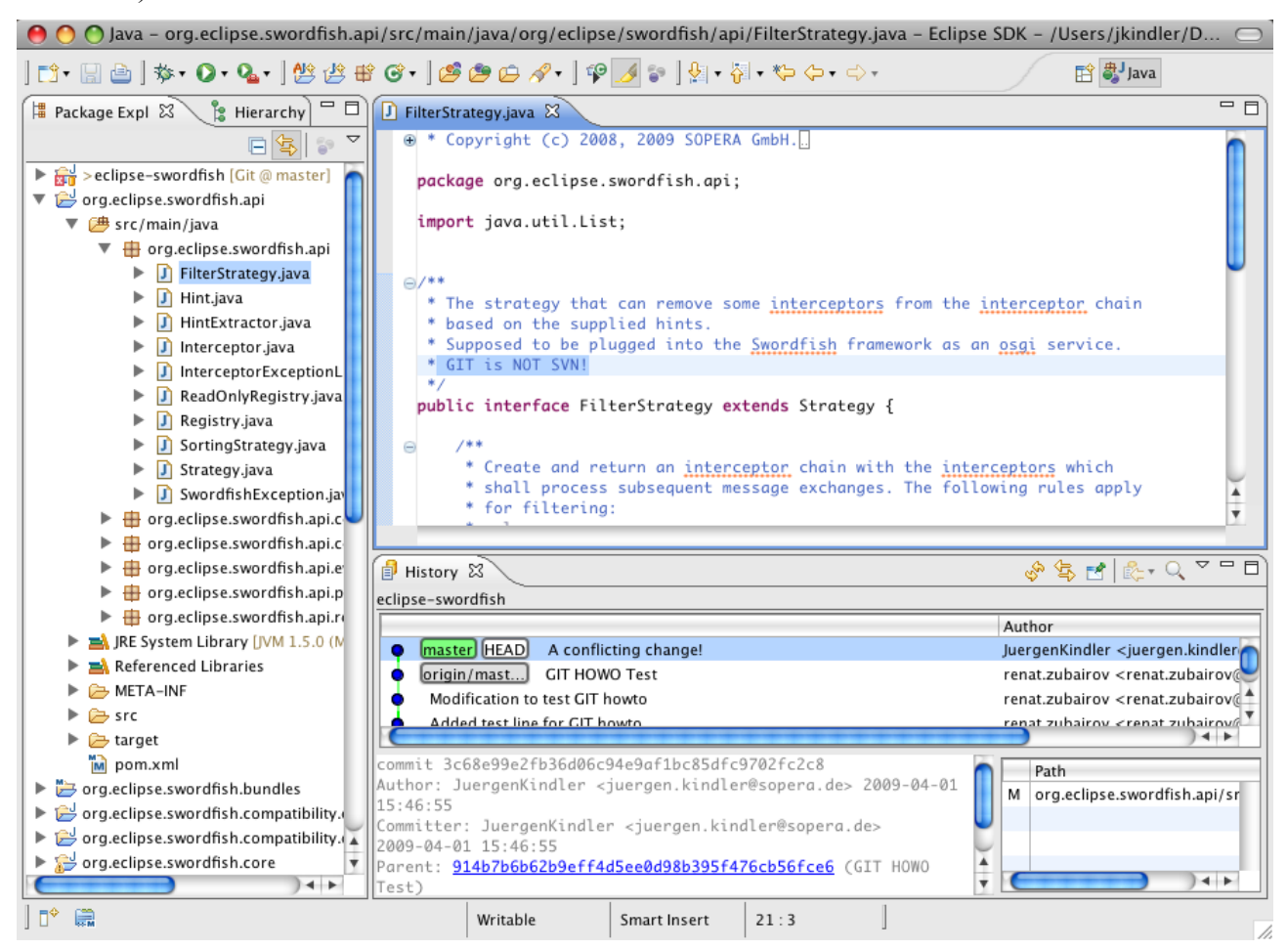

#### OK, so we want to be documentation heroes and push this change to the origin repository:

| ode | Source Ref        | Destination Ref   | Status: Repo #1 |
|-----|-------------------|-------------------|-----------------|
| ÷   | refs/heads/master | refs/heads/master | (rejected)      |
|     |                   |                   |                 |
|     |                   |                   |                 |
|     |                   |                   |                 |
|     |                   |                   |                 |

So somebody was faster - our change is rejected because of a merge conflict. :-(

We need to know what happened on the origin repository and fetch its contents:

| 0 0                                                                                                    | Fetch From: origin                                                                                     |               |          |
|----------------------------------------------------------------------------------------------------|----------------------------------------------------------------------------------------------------|---------------|----------|
| Fetch Ref Specifications<br>Select refs to fetch.                                                                                                    |                                                                                                    |               | GIT      |
| Add create/update specificaton Source ref: * Add predefined specification Add configured fetch spece                                                                         | Destination ref:                                                                                       | spec Add      | Add spec |
| Specifications for fetch Source Ref refs/heads/master                                                                                                    | Destination Ref<br>refs/remotes/origin/master<br>Force up                                              | Force Update  | Remove   |
| Annotated tags fetching strategy  Automatically follow tags if we fe Always fetch tags, even if we do Never fetch tags, even if we have Save specifications in "origin" conf | atch the thing they point at<br>not have the thing it points at<br>the thing it points at<br>iguration |               |          |
| 0                                                                                                    | < Back                                                                                                 | Next > Finish | Cancel   |

## So we are able to get the changes:

| urce Ref       | Destination Ref            | Status         |  |  |
|----------------|----------------------------|----------------|--|--|
| s/heads/master | refs/remotes/origin/master | 914b7b6bd6f255 |  |  |
|                |                            |                |  |  |
|                |                            |                |  |  |
|                |                            |                |  |  |
|                |                            |                |  |  |

# We can also located them outside Eclipse using git diff origin:

| $\odot$ $\bigcirc$ $\bigcirc$                                                                                                    | )                                                                                                    |                                                                                                    |                                                                                                    | Terminal                                                                        | - less - 131>                                                                                                    | <17                                                   |                                               |             |                  |   |
|----------------------------------------------------------------------------------------------------|----------------------------------------------------------------------------------------------------|----------------------------------------------------------------------------------------------------|----------------------------------------------------------------------------------------------------|---------------------------------------------------------------------------------|----------------------------------------------------------------------------------------------------|-------------------------------------------------------|-----------------------------------------------|-------------|------------------|---|
| $\otimes$                                                                                                    | java                                                                                                    | $\otimes$                                                                                                    | bash                                                                                                    | $\otimes$                                                                       | bash                                                                                                    | 8                                                     | git                                           | $\odot$     | less             |   |
| diffgi1<br>index 9190<br>a/org<br>+++ b/org<br>@@ -18,7 -<br>* The st<br>* based<br>* Suppos<br>+<<<<<< h colspan="2">* * * * * * * * * * * * * * * * * * * | c a/org.eclipse.s<br>100f76cde0d 100<br>.eclipse.swordfis<br>.eclipse.swordfis<br>.18,11 @@ import<br>.rategy that can<br>on the supplied<br>sed to be plugged<br>HEAD:org.eclipse.<br>is GIT! | wordfish.a<br>)644<br>xh.api/src/<br>yh.api/src/<br>java.util.<br>remove som<br>hints.<br>I into the<br>.swordfish. | pi/src/main/java<br>main/java/org/ec<br>List;<br>e interceptors f<br>Swordfish framew<br>api/src/main/jav | /org/eclip<br>lipse/swor<br>lipse/swor<br>rom the in<br>ork as an<br>a/org/ecli | ose/swordfish/api<br>dfish/api/Filter<br>dfish/api/Filter<br>derceptor chain<br>osgi service.<br>pse/swordfish/ap | /FilterStr<br>Strategy.j<br>Strategy.j<br>Di/FilterSt | ategy.java b/orq<br>ava<br>ava<br>rategy.java | g.eclipse.s | wordfish.api/src | 1 |
| + * GIT is<br>+>>>>>> /<br>*/<br>public ir<br>(END)                                                                                                    | s NOT SVN!<br>A conflicting cho<br>hterface FilterSt                                                                                                    | nge!:org.e                                                                                                    | clipse.swordfish<br>ends Strategy {                                                                       | .api∕src/m                                                                      | ain/java/org/ec                                                                                                   | ipse∕sword                                            | fish/api/FilterS                              | ∂trategy.ja | va               |   |

But now we have to leave Eclipse and open a Terminal window to rebase with the origin repository, because that is not yet supported in the Egit plugin. We enter git rebase origin and Git tries to merge changes. In our case it fails, because of the conflicting line:

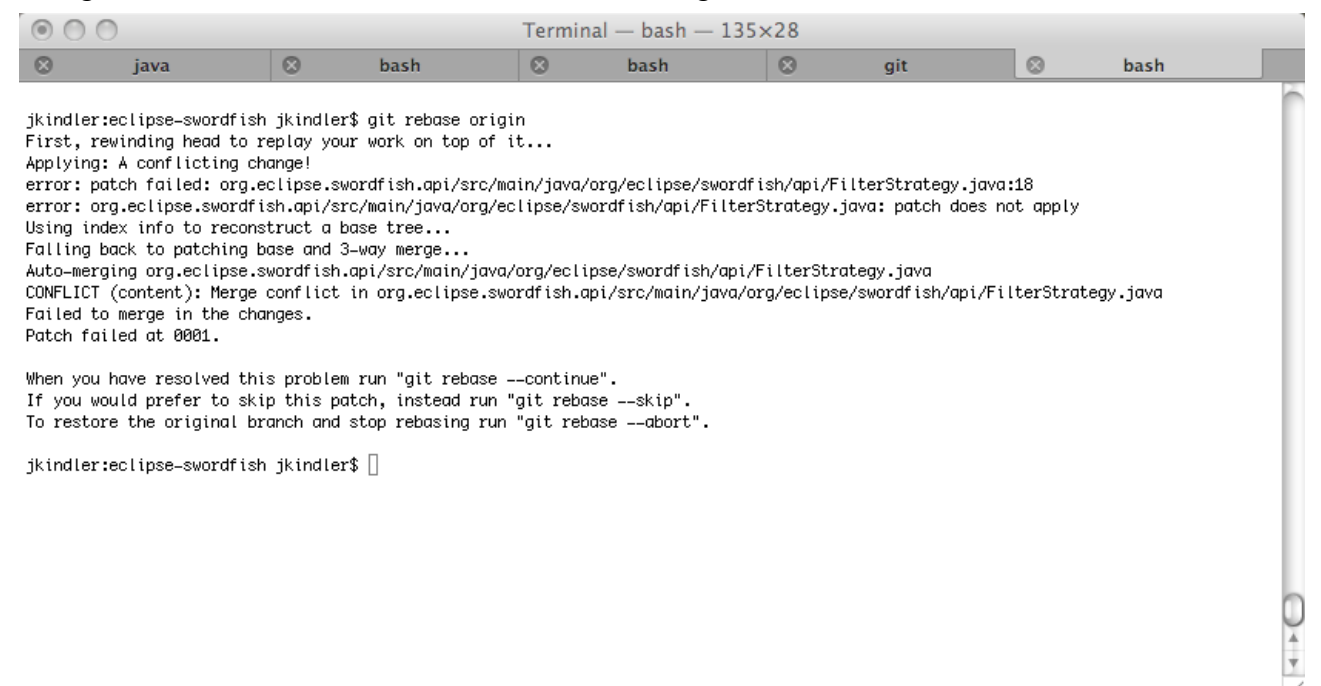

Now contents in our Eclipse editor change:

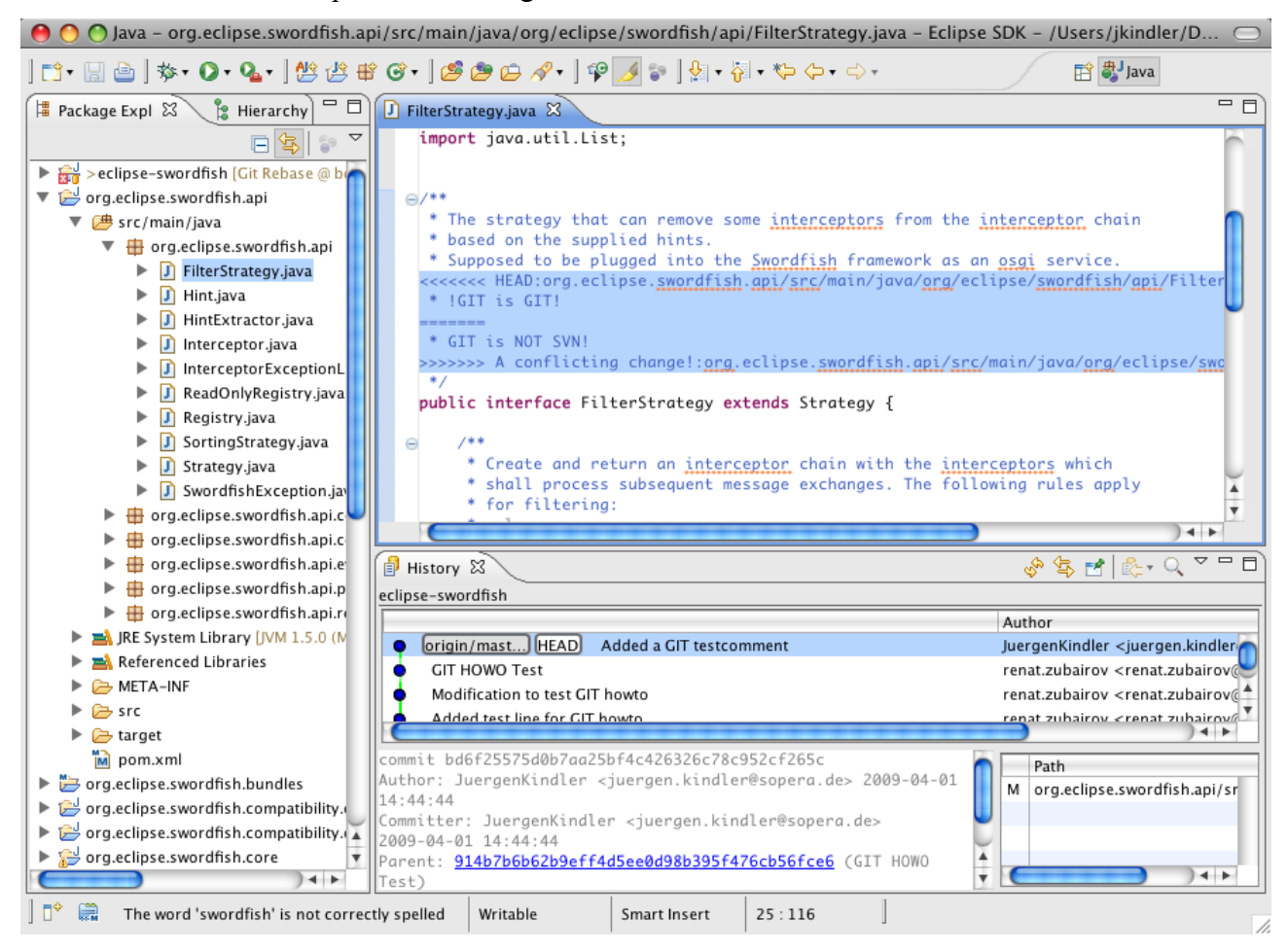

We resolve the conflict by keeping both changes and save our file:

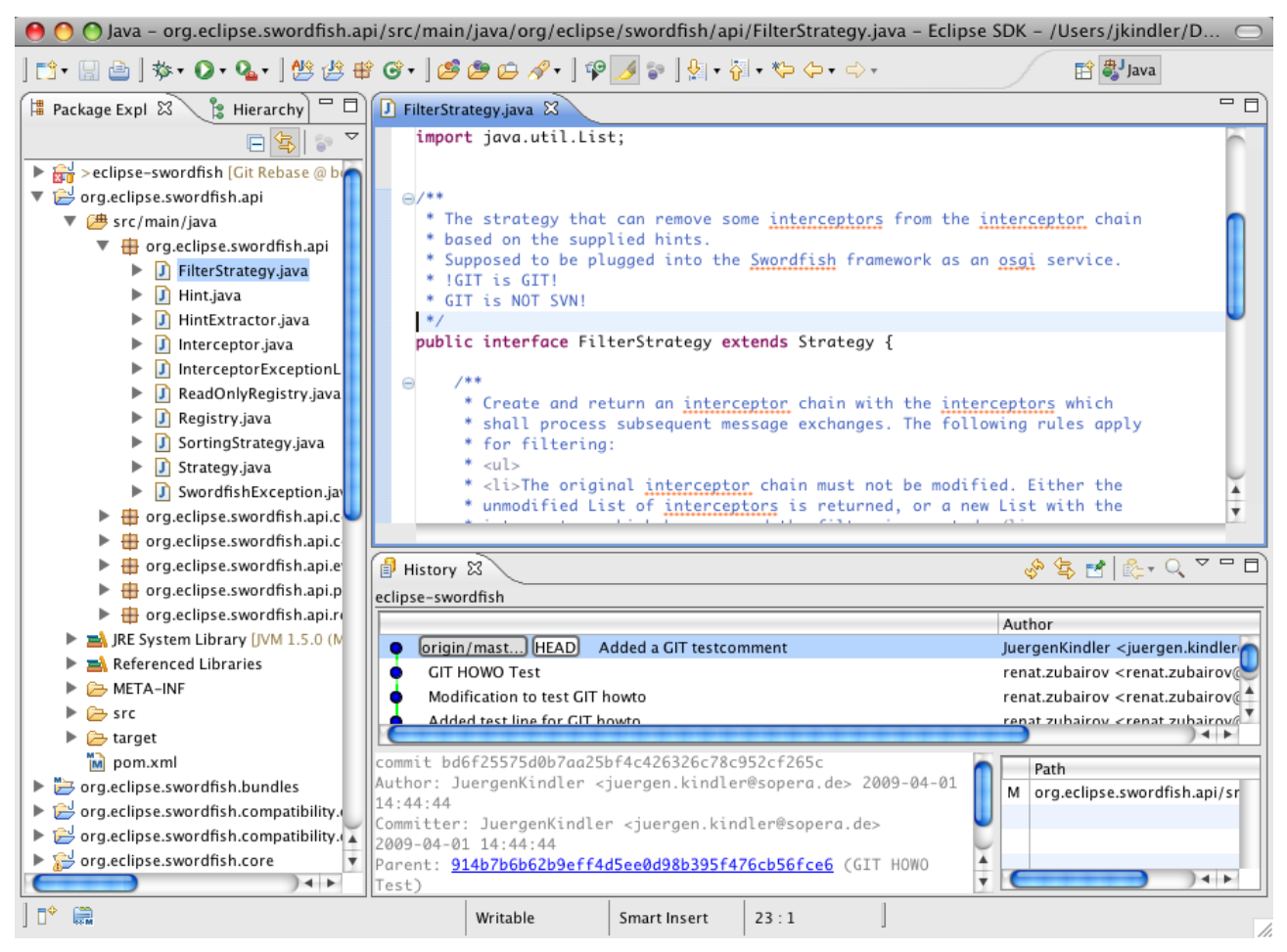

That done we do not have to commit, but have to (re-) add<sup>1</sup> the changed file to indicate that we have solved the conflict using

```
git add
org.eclipse.swordfish.api/src/main/java/org/eclipse/swordfish/api/FilterStrategy
.java
```

#### Now the rebase can continue:

git rebase -continue

| ● ○ ○ Terminal — bash — 131×17                                                                                                    |                                 |              |             |         |      |   |     |   |      |  |
|----------------------------------------------------------------------------------------------------|---------------------------------|--------------|-------------|---------|------|---|-----|---|------|--|
| 8                                                                                                    | java                            | 8            | bash        | 8       | bash | 8 | git | 8 | bash |  |
| jkindler:eclipse-swordfish jkindler\$ git add org.eclipse.swordfish.api/src/main/java/org/eclipse/swordfish/api/FilterStrategy.java 📗 |                                 |              |             |         |      |   |     |   |      |  |
| jkindle                                                                                                    | er:eclipse-swordfish            | n jkindler\$ | git rebasec | ontinue |      |   |     |   |      |  |
| Applyin                                                                                                    | Applying: A conflicting change! |              |             |         |      |   |     |   |      |  |
| ikindle                                                                                                    | er:eclipse_swordfisk            | h ikindler≸  |             |         |      |   |     |   |      |  |

1 Curious who implemented git add? Then type git add -help and go to the bottom of the help text ;-)

• •

## And having done that, our push will work:

| $\Theta \cap O$ |                   | Push Results: origin | Push Results: origin |  |  |  |  |  |
|-----------------|-------------------|----------------------|----------------------|--|--|--|--|--|
| Pushed to o     | origin.           |                      |                      |  |  |  |  |  |
| Mode            | Source Ref        | Destination Ref      | Status: Repo #1      |  |  |  |  |  |
| +               | refs/heads/master | refs/heads/master    | bd6f2556bc2970       |  |  |  |  |  |
|                 |                   |                      |                      |  |  |  |  |  |
|                 |                   |                      |                      |  |  |  |  |  |
|                 |                   |                      |                      |  |  |  |  |  |
|                 |                   |                      | ОК                   |  |  |  |  |  |

## Again we can see that on the terminal window as well using git log:

| 0                                                                                                    | 0                                                                         |                                        |                                       | Terminal | — less — 133× | :17 |      |   |      |          |
|----------------------------------------------------------------------------------------------------|---------------------------------------------------------------------------|----------------------------------------|---------------------------------------|----------|---------------|-----|------|---|------|----------|
| 8                                                                                                    | java                                                                      | $\otimes$                              | bash                                  | 8        | bash          | 8   | bash | 0 | less |          |
| commit<br>Author:<br>Date:                                                                                                    | 6bc29702780e27a50f5<br>: JuergenKindler <ju<br>Wed Apr 1 15:46:55</ju<br> | 470a352e58<br>ergen.kind<br>2009 +020  | 38a8f5cfa930<br>1ler@sopera.de><br>30 |          |               |     |      |   |      | Ô        |
| A c                                                                                                    | conflicting change!                                                       |                                        |                                       |          |               |     |      |   |      | L        |
| commit bd6f25575d0b7aa25bf4c426326c78c952cf265c<br>Author: JuergenKindler <juergen.kindler@sopera.de><br/>Date: Wed Apr 1 14:44:44 2009 +0200</juergen.kindler@sopera.de> |                                                                           |                                        |                                       |          |               |     | l    |   |      |          |
| Add                                                                                                    | led a GIT testcommen                                                      | t                                      |                                       |          |               |     |      |   |      | L        |
| commit<br>Author:<br>Date:                                                                                                    | 914b7b6b62b9eff4d5e<br>: renat.zubairov ⊲re<br>Tue Mar 31 15:42:1         | e0d98b3951<br>nat.zubai1<br>1 2009 +02 | f476cb56fce6<br>rov@sopera.de><br>200 |          |               |     |      |   |      | 0        |
| :[]                                                                                                    |                                                                           |                                        |                                       |          |               |     |      |   |      | ▼<br>//. |

## Resetting the local repository clone to the state of its origin

Suppose we have made some changes that we do not want to push to the origin repository. In that case we need to go back to the last state of the origin (as we can see below, our local master branch is 3 commits ahead of the last known state of the origin master branch).

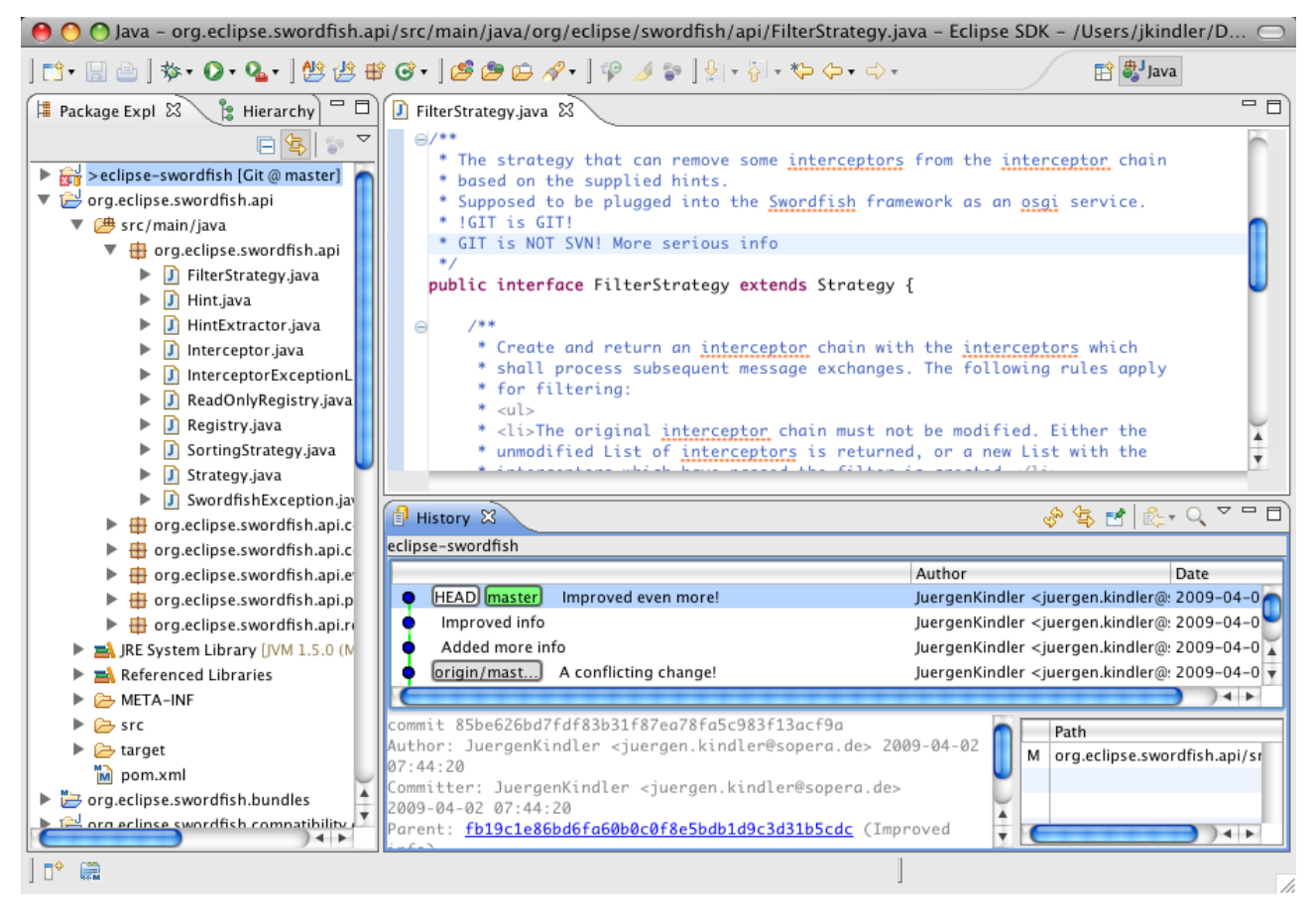

With EGit you will have to get the last changes of the origin and then reset you local branch to the state of the origin. So right-click on the eclipse-swordfish project and select "Team / Fetch from ..."

| 00                                                                                                    | Fetch From Another Repository                                       |        |
|----------------------------------------------------------------------------------------------------|---------------------------------------------------------------------|--------|
| Source Git Repository<br>Enter the location of the source re                                                                                                  | pository.                                                           | GIT    |
| Configured remote repository: Origin: /Users/jkindler/Docume Custom URI: Location URI: Host: Repository path: Connection Protocol: Port: Authentication User: | ents/workspace_swordfish_git2//workspace_swordfish_git/eclipse-swor | dfish/ |
| 0                                                                                                    | < Back Next > Finish                                                | Cancel |

Press "Next >" ...

| 0 0                                                                                                    | Fetch From: origin                                                                                                    | ı            |                  |
|----------------------------------------------------------------------------------------------------|----------------------------------------------------------------------------------------------------|--------------|------------------|
| Fetch Ref Specifications<br>Select refs to fetch.                                                                                                    |                                                                                                    |              | GIT              |
| Add create/update specificaton                                                                                                    |                                                                                                    |              |                  |
| Source ref:                                                                                                    | Destination ref:                                                                                                    | •            | Add spec         |
| Add predefined specification                                                                                                    |                                                                                                    |              |                  |
| Add configured fetch spe                                                                                                    | cs Add all branche                                                                                                    | s spec Add   | all tags spec    |
| Source Ref                                                                                                    | Destination Ref                                                                                                    | Force Update | Remove           |
| refs/heads/*                                                                                                    | refs/remotes/origin/*                                                                                                 |              | Û                |
| Annotated tags fetching strategy <ul> <li>Automatically follow tags if w</li> <li>Always fetch tags, even if we</li> <li>Never fetch tags, even if we h</li> </ul> | Force update<br>re fetch the thing they point at<br>do not have the thing it points at<br>nave the thing it points at | all specs    | temove all specs |
| Save specifications in "origin" o                                                                                                    | configuration<br>< Back Ne                                                                                            | ext > Finish | Cancel           |
|                                                                                                    |                                                                                                    |              | 1.               |

## Then "Finish" it:

| ource Ref | Destination Ref | Status |
|-----------|-----------------|--------|
|           |                 |        |
|           |                 |        |
|           |                 |        |

So there were no changes on the origin since our last fetch command.

Now we can reset our branch to the contents of the origin. We use "Team / Reset To ...", select the master branch of the origin repository we just fetched and select the Reset Type "Hard" (overwrite everything locally!):

| 000                                                                           |                                                                                                    |
|-------------------------------------------------------------------------------|----------------------------------------------------------------------------------------------------|
| HEAD<br>Local Branches<br>master (curr<br>Remote Branches<br>origin<br>master | ent)                                                                                                    |
|                                                                               | Reset Type         Soft (Index and working directory unmodified)         Mixed (working directory unmodified)         Hard         Cancel |

No we will have to confirm that we really want to wipe out all local changes (the answer is Yes!)

| 00 | Really reset?                                                                               |
|----|---------------------------------------------------------------------------------------------|
| 1  | Resetting will overwrite any changes in your working directory.<br>Do you wish to continue? |
|    | No Yes                                                                                      |

So when the operation is finished, we see that our local master branch and the remote master branch are at the same state:

| \varTheta 🔿 🔿 Java – org.eclipse.swordfish.api/src/main/java/org/eclipse/swordfish/api/FilterStrategy.java – Eclipse SDK – /Users/jkindler/D 😑                                                                                                    |                                                                                                    |              |  |  |  |
|----------------------------------------------------------------------------------------------------|----------------------------------------------------------------------------------------------------|--------------|--|--|--|
| 📬 • 🔚 📄   🏇 • 💽 • 🂁   😫 😫                                                                                                    | 방 @ • ] 🧐 😂 😂 🖋 • ] 약 🥖 💝 ] 삼 • 상 - * 수 • 수 • 수 • 한 🗄 🔡 Java                                                                                                    |              |  |  |  |
| 📲 Package Expl 🖾 🍃 Hierarchy 🗖 🗖                                                                                                    | 🛛 FilterStrategy.java 🕱                                                                                                    |              |  |  |  |
| <ul> <li>Filtrage Expl 23</li> <li>Filtrage Expl 23</li> <li>Filtrage Expl 23</li> <li>Filtrage Expl 23</li> <li>Filtrage Expl 23</li> <li>Filter Strategy.java</li> <li>Filtrage Filtrage Filtrage</li> <li>Filtrage Filtrage</li> <li>Filtrage Filtrage</li> <li>Filtrage Filtrage</li> <li>Filtrage Filtrage</li> <li>Filtrage Filtrage</li> <li>Filtrage Filtrage</li> <li>Filtrage Filtrage</li> <li>Filtrage Filtrage</li> <li>Filtrage Filtrage</li> <li>Filtrage Filtrage</li> <li>Filtrage Filtrage</li> <li>Filtrage</li> <li>Filtrage Filtrage</li> <li>Filtrage</li> <li>Filtrage Filtrage</li> <li>Filtrage</li> <li>Filtrage</li></ul> | <pre> PrinceStrategy java as  PrinceStrategy java as  PrinceStrategy java as  PrinceStrategy is a constructed in the supplied hints.  * Supposed to be plugged into the Swordfish framework as an osgi service. * IGIT is GIT! * GIT is NOT SVN! */ public interface FilterStrategy extends Strategy {  PrinceStrategy is a constructed in the interceptors which * shall process subsequent message exchanges. The following rules apply * for filtering: * <ul> </ul></pre>                                                                                                    |              |  |  |  |
| <ul> <li>Registry.java</li> <li>SortingStrategy.java</li> <li>Strategy.java</li> <li>SwordfishException.jav</li> <li>org.eclipse.swordfish.api.c</li> </ul>                                                                                                    | <ul> <li><li>The original interceptor chain must not be modified. Either the</li> <li>unmodified List of interceptors is returned, or a new List with the</li> <li>interceptory №</li> <li>History №</li> <li>Image: A state of the filter is and the filter is and the filter is an and the filter is an and the filter is an and the filter is an and the filter is an an an an an an an an an an an an an</li></li></ul> | <. < □ □     |  |  |  |
| <ul> <li>org.eclipse.swordfish.api.c</li> <li>org.eclipse.swordfish.api.e</li> </ul>                                                                                                    | Author                                                                                                    | Date         |  |  |  |
| org.eclipse.swordfish.api.p                                                                                                    | master origin/mast [HEAD] A conflicting change!     JuergenKindler <juergen.kindler@: 2<="" th=""><th>2009-04-0</th></juergen.kindler@:>                                                                                                    | 2009-04-0    |  |  |  |
| org.eclipse.swordfish.api.re                                                                                                    | Added a GIT testcomment     JuergenKindler < juergen.kindler@: 2                                                                                                    | 2009-04-0    |  |  |  |
| Figure 2015 JRE System Library [JVM 1.5.0 (M                                                                                                    | GIT HOWO Test renat.zubairov < renat.zubairov@s 2                                                                                                    | 2009-03-3 🟹  |  |  |  |
| Referenced Libraries                                                                                                    | Modification to test GIT howto renat.zubairov <renat.zubairov@s 2<="" th=""><th>2009-03-3 🔻</th></renat.zubairov@s>                                                                                                    | 2009-03-3 🔻  |  |  |  |
| 🕨 🧁 META-INF                                                                                                    |                                                                                                    |              |  |  |  |
| 🕨 🧁 src                                                                                                    | commit 6bc29702780e27a50f5470a352e588a8f5cfa930                                                                                                    |              |  |  |  |
| target                                                                                                    | 15.46.55 M org.eclipse.sword                                                                                                    | dfish.api/sr |  |  |  |
| pom.xml                                                                                                    | Committer: JuergenKindler <juergen.kindler@sopera.de></juergen.kindler@sopera.de>                                                                                                    |              |  |  |  |
| org.eclipse.swordfish.bundles                                                                                                    | 2009-04-01 16:31:29                                                                                                    |              |  |  |  |
| ord eclipse swordtish compatibility                                                                                                    | Parent: bd6f25575d0b7aa25bf4c426326c78c952cf265c (Added a GIT                                                                                                    |              |  |  |  |
|                                                                                                    |                                                                                                    | 1            |  |  |  |